| PANEL DEL ALUMNO: Estado de cuenta |          |                   |              |  |  |  |  |  |  |
|------------------------------------|----------|-------------------|--------------|--|--|--|--|--|--|
| Código:                            | Elaboró: | Autorizó:         | Nivel de     |  |  |  |  |  |  |
| IT-AM-PA-013                       | SQA      | Dirección General | revisión: 01 |  |  |  |  |  |  |

### DESARROLLO.

### Panel del alumno: Estado de cuenta.

- 1. Ingresar a la instancia de la Institución Educativa (ej. escuela.academic.lat).
- 2. Ingresar sus datos de acceso.

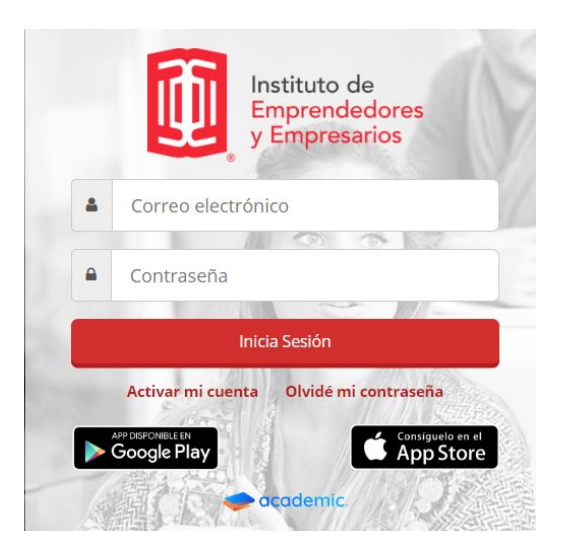

3. Se muestra el tablero del panel.

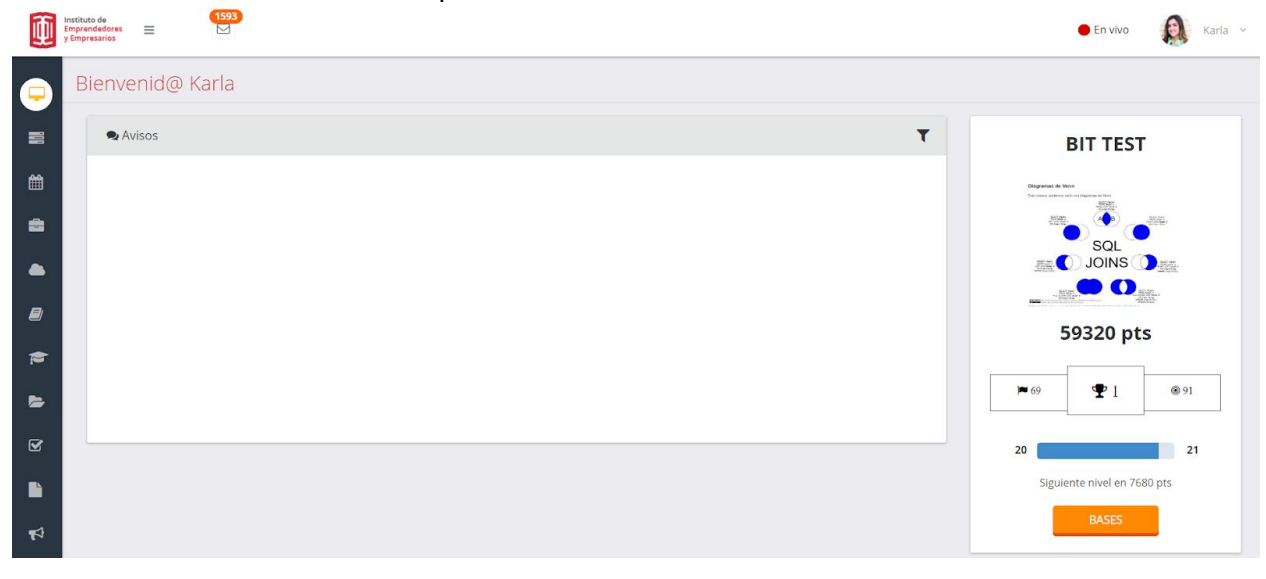

| PANEL DEL ALUMNO: Estado de cuenta |          |                   |              |  |  |  |  |  |  |
|------------------------------------|----------|-------------------|--------------|--|--|--|--|--|--|
| Código:                            | Elaboró: | Autorizó:         | Nivel de     |  |  |  |  |  |  |
| IT-AM-PA-013                       | SQA      | Dirección General | revisión: 01 |  |  |  |  |  |  |

4. Ir al menú principal y dar clic en Estado de cuenta.

| 1  | Calificaciones           | Bienvenid@ Karla |                                    |
|----|--------------------------|------------------|------------------------------------|
| •  | Biblioteca de clase      | Revisos          | BIT TEST                           |
| ¥  | Exámenes                 |                  | Ologrames de Venn                  |
|    | Boleta de calificaciones |                  |                                    |
| ø  | Encuestas                |                  |                                    |
|    | Expediente digital       |                  | E0220 ptc                          |
| 11 | Estado de cuenta         |                  | 59520 pts                          |
| \$ | Pagos                    |                  | <b>№</b> 69 <b>№</b> 1 <b>®</b> 91 |
|    |                          |                  | 20 21                              |
| 8  |                          |                  | Siguiente nivel en 7680 pts        |
| 6  | Información familiar     |                  | BASES                              |

5. La ventana muestra el Estado de cuenta correspondiente al ciclo escolar vigente.

| Estado de cuent       | a                         |        |                                 |                    |                     |               |            |                    |                |
|-----------------------|---------------------------|--------|---------------------------------|--------------------|---------------------|---------------|------------|--------------------|----------------|
| Periodo seleccionad   | lo: Ago 19-Dic 19         |        |                                 |                    |                     |               |            |                    | Ver mås period |
|                       |                           |        |                                 |                    |                     |               |            |                    | 🖹 EXCEL [2] PE |
|                       |                           |        |                                 |                    |                     |               |            |                    |                |
| DATO                  | S GENERALES DEL ALUMNO    |        |                                 | DOCUMENTO          | (S) DEL MES POR PAG | GAR           |            | RESUMEN DE L       | A CUENTA       |
| 123654                |                           |        |                                 | Conceptos          |                     | Total a pagar | Vigencia   | Importe total      | \$11,010.00    |
| Karla Rivas García    |                           |        | Mensualidad 1870                |                    |                     | \$1,683.00    | 15/10/2019 | Becas(-)           | \$2,199.50     |
| LICENCIATURA EN PER   | DAGOGIA                   |        |                                 |                    |                     |               |            | Descuento(-)       | \$0.00         |
| Agosto 2019 - Diciemb | ore 2019                  |        |                                 |                    |                     |               |            | Saldo a pagar      | \$8,810.50     |
|                       |                           |        |                                 |                    |                     |               |            | Abonos a saldo (-) | \$13.50        |
|                       |                           |        |                                 |                    |                     |               |            | Abono a recargos   | \$0.00         |
|                       |                           |        |                                 |                    |                     |               |            | Saido pendiente    | \$5,049.00     |
|                       |                           |        |                                 |                    |                     |               |            | Perargos(+)        | \$3,740.00     |
|                       |                           |        |                                 |                    |                     |               |            | Saldo actual       | \$8,965,30     |
|                       |                           |        | DE                              | TALLE DE DOCUMENTO | S Y MOVIMIENTOS     |               |            |                    |                |
| Folio                 | Concepto                  | s      | Vigencia                        | Importe total      | Beca (-)            | Descuento (-) | Abonos (-) | Recargo (+)        | Total a pagar  |
| DV-1234-2029          | Mensualidad 1870          |        | 01/10/2019                      | \$1.870.00         | \$187.00            | \$0.00        | \$0.0      | \$168.30           | \$1.851.30     |
| DV-1234-2030          | Reinscripción - Inter     |        | 05/11/2019                      | \$3,010.00         | \$1,451.50          | \$0.00        | \$0.0      | \$0.00             | \$1,558.50     |
| DV-1234-2034          | Descripción Clasificación | Unidad | Opciones Ser10/02912019eba elim | \$15.00            | \$0.00              | \$0.00        | \$0.3      | \$0.00             | \$14.61        |
| DV-1234-2034          | ACADEMIA BALLET           |        | 10/09/2019                      | \$505.00           | \$0.00              | \$0.00        | \$13.1     | \$0.00             | \$491.89       |
|                       |                           |        |                                 | DOCUMENTOS PO      | DR PAGAR            |               |            |                    |                |
|                       | Conconto                  | s      | Vigencia                        | Importe total      | Beca (-)            | Descuento (-) | Abonos (-) | Recargo (+)        | Total a pagar  |
| Folio                 | concepto                  |        |                                 |                    |                     |               |            |                    |                |

La ventana cuenta con las siguientes funcionalidades:

-Ver más periodos. Para consultar el estado de cuenta de periodos anteriores.

-EXCEL/PDF. Descargar el estado de cuenta en alguno de estos formatos.

-Estado de cuenta.

| PANEL DEL ALUMNO: Estado de cuenta |          |                   |              |  |  |  |  |  |
|------------------------------------|----------|-------------------|--------------|--|--|--|--|--|
| Código:                            | Elaboró: | Autorizó:         | Nivel de     |  |  |  |  |  |
| IT-AM-PA-013                       | SQA      | Dirección General | revisión: 01 |  |  |  |  |  |

# -Ver más periodos.

Elegir el periodo a consultar.

| Estado de cuenta                    |                  |                        |                                                                                                    |
|-------------------------------------|------------------|------------------------|----------------------------------------------------------------------------------------------------|
| Periodo seleccionado: Ago 19-Dic 19 |                  |                        | Ver más periodos 🛩                                                                                                    |
|                                     |                  |                        | Ene 20-Abr 20 LICENCIATURA EN PEDAGOGÍA<br>Ago 19-Dic 19 LICENCIATURA EN PEDAGOGÍA<br>Ago 19-Dic 19 LICENCIATURA EN PEDAGOGÍA<br>Ago 19-Jul 20 INGENIERÍA EN BIOMÉDICA |
| DATOS GENERALES DEL ALUMNO          | DOCUMENTO(S) D   | EL MES POR PAGAR       | Jul 19-Dic 19 INGENIERÍA EN BIOMÉDICA                                                                                                    |
| 123654                              | Conceptos        | Total a pagar Vigencia | May 19-Ago 19 LICENCIATURA EN PEDAGOGÍA                                                                                                    |
| Karla Rivas García                  | Mensualidad 1870 | \$1,683.00 15/10/2019  | may is ngo is cleanesh on the integration in                                                                                                    |
| LICENCIATURA EN PEDAGOGÍA           |                  |                        | May 19-Ago 19 LIC EN ADMON DE EMPRESAS                                                                                                    |

## -EXCEL/PDF.

| Estado de cuenta                    |                    |
|-------------------------------------|--------------------|
| Periodo seleccionado: Ago 19-Dic 19 | Ver más periodos 👻 |
|                                     | EXCEL DPF          |

|    |                    | $ \mathbb{Q}_{fx}$  |               |        |              |                |                  |               |            |                |                        |
|----|--------------------|---------------------|---------------|--------|--------------|----------------|------------------|---------------|------------|----------------|------------------------|
|    | A                  | В                   | С             | D      | E            | F              | G                | Н             | IJ         | K              | L                      |
| 1  | Inst               | tuto do             | INSTIT        | UTO    | ALFA         |                |                  |               |            |                | Fecha de impresión     |
| 2  | Emr                | arondodoror         | Estado de     | cuenta | al 11/1      | 0/2019 1:03:   | 52 AM            |               |            | viernes ort    | ubre 11 2019 10:27 AM  |
| 3  |                    | noresarios          |               |        |              | ,              |                  |               |            | vicinics, oct  | doic 11, 2017 10:27 AM |
| 4  | * y L              | ipresarios          |               |        |              |                |                  |               |            |                |                        |
| 5  |                    |                     |               |        |              |                |                  |               |            |                |                        |
| 6  | DATOS GE           |                     |               |        |              | DOCUMENT       | O(S) DEL MES DOL | DAGAD         |            | DECLIMEN DE    |                        |
| 8  | 123654             | MERALLO DEL A       | LUMINO        |        |              | Concentos      |                  | Total a pagar | Vinencia   | Importe total  | \$11,010,00            |
| 9  | Karla Rivas García |                     |               | Mens   | ualidad 1870 | conceptor      |                  | \$1,683.00    | 15/10/2019 | Becas(-)       | \$2,199.50             |
| 10 | LICENCIATURA EN    | N PEDAGOGÍA         |               |        |              |                |                  |               |            | Descuento(-)   | \$0.00                 |
| 11 | Agosto 2019 - Dici | embre 2019          |               |        |              |                |                  |               |            | Saldo a pagar  | \$8,810.50             |
| 12 |                    |                     |               |        |              |                |                  |               |            | Abonos a saldo |                        |
| 12 |                    |                     |               |        |              |                |                  |               |            | (-)            | \$13.50                |
| 13 |                    |                     |               |        |              |                |                  |               |            | Abono a        |                        |
|    |                    |                     |               |        |              |                |                  |               |            | recargos       | \$0.00                 |
| 14 |                    |                     |               |        |              |                |                  |               |            | Saldo          | <b>*F</b> 0 40 00      |
| 15 |                    |                     |               |        |              |                |                  |               |            | Salda vencido  | \$5,049.00             |
| 16 |                    |                     |               |        |              |                |                  |               |            | Recargos(+)    | \$168.30               |
| 17 |                    |                     |               |        |              |                |                  |               |            | Saldo actual   | \$8,965,30             |
| 18 |                    |                     |               |        |              |                |                  |               |            |                | 1-/                    |
| 19 |                    |                     |               |        | DETA         | LLE DE DOCUMEI | NTOS Y MOVIMIEN  | TOS           |            |                |                        |
| 20 |                    |                     |               |        | 11100100     |                |                  |               |            |                |                        |
| 21 |                    |                     |               |        |              | DOCUMENTO      | S VENCIDOS       |               |            |                |                        |
| 22 | Folio              | Cone                | ceptos        |        | Vigencia     | Importe total  | Beca (-)         | Descuento (-) | Abonos (-) | Recargo (+)    | Total a pagar          |
| 23 | DV-1234-2029       | Mensualidad 1870    |               | 01     | 1/10/2019    | \$1,870.00     | \$187.00         | \$0.00        | \$0.0      | 0 \$168.30     | \$1,851.30             |
| 24 | DV-1234-2030       | Reinscripción - Int | er            | 05     | 5/11/2019    | \$3,010.00     | \$1,451.50       | \$0.00        | \$0.0      | 0 \$0.00       | \$1,558.50             |
| 25 | DV-1234-2034       | DescripciónClasifi  | icaciónUnidad | 1(     | )/09/2019    | \$15.00        | \$0.00           | \$0.00        | \$0.3      | 9 \$0.00       | \$14.61                |
| 26 | DV-1234-2034       | ACADEMIA BALLE      | Т             | 10     | 0/09/2019    | \$505.00       | \$0.00           | \$0.00        | \$13.1     | 1 \$0.00       | \$491.89               |

| Γ    |                                              |                           | F      | PANEL DE         | L ALUMN       | O: Estad       | o de cuei                | nta        |                |                        | 1             |
|------|----------------------------------------------|---------------------------|--------|------------------|---------------|----------------|--------------------------|------------|----------------|------------------------|---------------|
|      | Código<br>IT-AM-PA                           | o:<br>-013                |        | Elaboro<br>SQA   | ó:            | Dir            | Autorizó:<br>rección Ger | neral      | Niv<br>revis   | vel de<br>sión: 01     |               |
|      |                                              |                           |        |                  |               |                |                          |            |                | C.                     | b De PDF a Wo |
|      |                                              |                           |        |                  |               |                |                          |            |                |                        |               |
| -    |                                              |                           |        |                  |               |                |                          |            |                |                        |               |
|      | C. Instituto do                              | INS                       | ΓΙΤΙ   | JTO ALFA         |               |                |                          |            | F              | echa de impresión      |               |
|      | Emprended                                    | ores Estado               | de cu  | enta al 11/10    | 0/2019 1:03:5 | 52 AM          |                          |            | viernes, oc    | ubre 11, 2019 10:32 AM |               |
| 15   | y Empresar                                   | ios                       |        |                  |               |                |                          |            |                |                        |               |
|      |                                              |                           |        |                  |               |                |                          |            |                |                        |               |
|      |                                              |                           |        |                  |               |                |                          |            |                |                        |               |
|      | DATOS GENERALES                              | DEL ALUMNO                |        |                  | DOCUMENTO(    | S) DEL MES POR | RPAGAR                   |            | RESUMEN DE     | LA CUENTA              |               |
| 123  | 654                                          |                           |        |                  | Conceptos     |                | Total a pagar            | Vigencia   | Importe total  | \$11,010.00            |               |
| Karl | a Rivas Garcia                               | 4.                        |        | Mensualidad 1870 | 0             |                | \$1,683.00               | 15/10/2019 | Becas(-)       | \$2,199.50             |               |
| LICE | ENCIATURA EN PEDAGOO                         | ALA                       |        |                  |               |                |                          |            | Descuento(-)   | \$0.00                 |               |
| Ago  | sto 2019 - Diciembre 201                     | 9                         |        |                  |               |                |                          |            | Saldo a pagar  | \$8,810.50             |               |
|      |                                              |                           |        |                  |               |                |                          |            | Abonos a saldo | \$13.50                |               |
|      |                                              |                           |        |                  |               |                |                          |            | Abono a        | \$0.00                 |               |
|      |                                              |                           |        |                  |               |                |                          |            | Saldo voncido  | \$5,049.00             |               |
|      |                                              |                           |        |                  |               |                |                          |            | Saluo venciuo  | \$3,740.00             |               |
|      |                                              |                           |        |                  |               |                |                          |            | Recargos(+)    | \$100.30               |               |
|      |                                              |                           |        |                  |               |                |                          | I          | Saluo actual   | \$0,905.30             |               |
|      |                                              |                           |        | DETA             |               |                | NTOS                     |            |                |                        |               |
|      |                                              |                           |        | DETA             |               |                |                          |            |                |                        |               |
|      |                                              |                           |        |                  | DOCUMENTOS    | VENCIDOS       |                          |            |                |                        |               |
|      | Folio                                        | Conceptos                 |        | Vigencia         | Importe total | Beca (-)       | Descuento (-)            | Abonos (-) | Recargo (+)    | Total a pagar          |               |
| DW   | -1234-2029 Mensualida                        | ad 1870                   |        | 01/10/2019       | \$1,870.00    | \$187.00       | \$0.00                   | \$0.00     | \$168.30       | \$1,851.30             |               |
| DV   | -1234-2030 Reinscripci                       | ón - Inter                |        | 05/11/2019       | \$3,010.00    | \$1,451.50     | \$0.00                   | \$0.00     | \$0.00         | \$1,558.50             |               |
| DV   | TTTTTTTTTTTTTTTTTTTTTTTTTTTTTTTTTTTTTT       |                           |        |                  | +15 00        | +0.00          | ¢0.00                    | ¢0.20      | ¢0.00          | #14 C1                 |               |
| DV   | -1234-2034 Descripció                        | n Clasificación           | Unidad | 10/09/2019       | \$15.00       | \$0.00         | \$0.00                   | \$0.35     | \$0.00         | \$14.01                |               |
|      | -1234-2034 Descripció<br>-1234-2034 ACADEMIA | n Clasificación<br>BALLET | Unidad | 10/09/2019       | \$15.00       | \$0.00         | \$0.00                   | \$13.11    | \$0.00         | \$491.89               |               |

| DOCOMENTOS FOR FRANK |                 |            |               |          |               |            |             |               |  |  |  |  |
|----------------------|-----------------|------------|---------------|----------|---------------|------------|-------------|---------------|--|--|--|--|
| Folio                | Conceptos       | Vigencia   | Importe total | Beca (-) | Descuento (-) | Abonos (-) | Recargo (+) | Total a pagar |  |  |  |  |
| DV-1234-2031 Me      | ensualidad 1870 | 15/10/2019 | \$1,870.00    | \$187.00 | \$0.00        | \$0.00     |             | \$1,683.00    |  |  |  |  |
| DV-1234-2032 Me      | ensualidad 1870 | 15/11/2019 | \$1,870.00    | \$187.00 | \$0.00        | \$0.00     |             | \$1,683.00    |  |  |  |  |
| DV-1234-2033 Me      | ensualidad 1870 | 15/12/2019 | \$1,870.00    | \$187.00 | \$0.00        | \$0.00     |             | \$1,683.00    |  |  |  |  |

#### -Estado de cuenta.

El formato estado de cuenta está integrado por las siguientes secciones:

- A. Datos generales del alumno.
- B. Resumen de la cuenta.
- C. Detalle de documentos y movimientos.
  - Documentos vencidos.
  - Documentos con pago completo.
- D. Sus pagos dentro del plan.

| DATOS GENERALES DEL ALUMNO                     |                                                                |       |                                      |                                                                                                    |                                                                        |                                                    |                                                  | RESUMEN DE L                                     | A CUENTA                                                           |
|------------------------------------------------|----------------------------------------------------------------|-------|--------------------------------------|----------------------------------------------------------------------------------------------------|------------------------------------------------------------------------|----------------------------------------------------|--------------------------------------------------|--------------------------------------------------|--------------------------------------------------------------------|
| 23654                                          |                                                                |       |                                      |                                                                                                    |                                                                        |                                                    | In                                               | nporte total                                     | \$51,121,490.0                                                     |
| arla Rivas García                              |                                                                |       |                                      |                                                                                                    |                                                                        |                                                    | Be                                               | ecas(-)                                          | \$9,712,846.6                                                      |
| ICENCIATURA EN PEC                             | DAGOGÍA                                                        |       |                                      |                                                                                                    |                                                                        |                                                    | De                                               | escuento(-)                                      | \$0.0                                                              |
| layo 2019 - Agosto 20                          | 19                                                             |       |                                      |                                                                                                    |                                                                        |                                                    | Sa                                               | ildo a pagar                                     | \$41,408,643.3                                                     |
|                                                |                                                                |       |                                      |                                                                                                    |                                                                        |                                                    | Ab                                               | oonos a saldo (-)                                | \$41,407,085.1                                                     |
|                                                |                                                                |       |                                      |                                                                                                    |                                                                        |                                                    | Ab                                               | oono a recargos                                  | \$0.0                                                              |
|                                                |                                                                |       |                                      |                                                                                                    |                                                                        |                                                    | Sa                                               | ildo pendiente                                   | \$0.0                                                              |
|                                                |                                                                |       |                                      |                                                                                                    |                                                                        |                                                    | Sa                                               | Ido vencido                                      | \$2,251.9                                                          |
|                                                |                                                                |       |                                      |                                                                                                    |                                                                        |                                                    | Re                                               | ecargos(+)                                       | \$154.8                                                            |
|                                                |                                                                |       |                                      |                                                                                                    |                                                                        |                                                    | Sa                                               | Ido actual                                       | \$2,406,7                                                          |
|                                                |                                                                |       |                                      |                                                                                                    |                                                                        | 1                                                  |                                                  | nuo actual                                       | \$2,400.                                                           |
|                                                |                                                                |       | C                                    | DETALLE DE DOCUMENTOS                                                                                       | NCIDOS                                                                 | 1                                                  |                                                  |                                                  | \$2,400.7                                                          |
| Folio                                          | Conceptos                                                      |       | Vigencia                             | DETALLE DE DOCUMENTOS<br>DOCUMENTOS VE<br>Importe total                                                     | S Y MOVIMIENTOS<br>INCIDOS<br>Beca (-)                                 | Descuento (-)                                      | Abonos (-)                                       | Recargo (+)                                      | Total a pagar                                                      |
| Folio<br>DV-1234-1852                          | Conceptos<br>Reinscripción - Inter                             |       | Vigencia<br>05/09/2019               | DETALLE DE DOCUMENTOS<br>DOCUMENTOS VE<br>Importe total<br>\$3,010.00                                       | NCIDOS<br>Beca (-)<br>\$436.45                                         | Descuento (-)<br>\$0.00                            | Abonos (-)<br>\$0.00                             | Recargo (+)<br>\$0.00                            | \$2,570.7<br>Total a pagar<br>\$2,573.5                            |
| Folio<br>DV-1234-1852<br>DV-1234-1854          | Conceptos<br>Reinscripción - Inter<br>Mensualidad 1870         |       | Vigencia<br>05/09/2019<br>01/07/2019 | DETALLE DE DOCUMENTOS<br>DOCUMENTOS VE<br>Importe total<br>\$3,010.00<br>\$1,870.00                         | SY MOVIMIENTOS<br>ENCIDOS<br>Beca (-)<br>\$436.45<br>\$321.64          | Descuento (-)<br>\$0.00<br>\$0.00                  | Abonos (-)<br>\$0.00<br>\$1,870.00               | Recargo (+)<br>\$0.00<br>\$154.84                | \$2,400.7<br>Total a pagar<br>\$2,573.5<br>(\$166.80               |
| Folio<br>DV-1234-1852<br>DV-1234-1854          | Conceptos<br>Reinscripción - Inter<br>Mensualidad 1870         |       | Vigencia<br>05/09/2019<br>01/07/2019 | DETALLE DE DOCUMENTOS VE<br>Importe total<br>\$3,010.00<br>\$1,870.00<br>DOCUMENTOS CON PA                  | Beca (-)<br>\$436,45<br>\$321,64<br>\$60 COMPLETO                      | Descuento (-)<br>\$0.00<br>\$0.00                  | Abonos (-)<br>\$0.00<br>\$1,870.00               | Recargo (+)<br>\$0.00<br>\$154.84                | \$2,400.7<br>Total a pagar<br>\$2,573.5<br>(\$166.80               |
| Folio<br>DV-1234-1852<br>DV-1234-1854<br>Folio | Conceptos<br>Reinscripción - Inter<br>Mensualidad 1870<br>Conc | eptos | Vigencia<br>05/09/2019<br>01/07/2019 | DETALLE DE DOCUMENTOS VI<br>Importe total<br>\$3,010.00<br>\$1,570.00<br>DOCUMENTOS CON PA<br>Importe total | ENCIDOS<br>Beca (-)<br>\$436,45<br>\$321,64<br>GO COMPLETO<br>Beca (-) | Descuento (-)<br>\$0.00<br>\$0.00<br>Descuento (-) | Abonos (-)<br>\$0.00<br>\$1,870.00<br>Abonos (-) | Recargo (+)<br>\$0.00<br>\$154.84<br>Recargo (+) | 32,4007<br>Total a pagar<br>\$2,573.5<br>(\$166.80<br>Total pagado |

|             | PANEL DEL ALUMNO: Estado de cuenta |               |                     |                    |                                  |                |                         |               |  |  |  |  |  |
|-------------|------------------------------------|---------------|---------------------|--------------------|----------------------------------|----------------|-------------------------|---------------|--|--|--|--|--|
|             | Código:<br>IT-AM-PA-013            | Elabor<br>SQA | ó:                  | <b>A</b><br>Direc  | <b>lutorizó:</b><br>:ción Genera | I              | Nivel de<br>revisión: ( | )1            |  |  |  |  |  |
|             |                                    |               |                     |                    |                                  |                |                         |               |  |  |  |  |  |
| DV-1234-185 | 3 Colegiatura                      |               | \$11,111.00         | \$2,111,090.00     | \$0.00                           | \$8,999,910.00 | \$0.00                  | \$8,999,910.0 |  |  |  |  |  |
| DV-1234-167 | 8 Mensualidad 1870                 |               | \$1,870.00          | \$338.47           | \$0.00                           | \$1,870.00     | \$0.00                  | \$1,870.0     |  |  |  |  |  |
| DV-1234-167 | 9 Mensualidad 1870                 |               | \$1,870.00          | \$355.30           | \$0.00                           | \$1,870.00     | \$0.00                  | \$1,870.0     |  |  |  |  |  |
|             |                                    |               | SUS PAGOS DENTRO DE | EL PLAN, IGRACIAS! |                                  |                |                         |               |  |  |  |  |  |

|                |              |            | SUS PAGOS DENTRO DEL PLAN, IGRACIAS!                                  |                 |                  |                 |
|----------------|--------------|------------|-----------------------------------------------------------------------|-----------------|------------------|-----------------|
| Folio del pago | Documento    | Fecha      | Método de pago                                                        | Abono a saldo   | Abono a recargos | Total           |
| P-1234-488     | DV-1234-1851 | 14/05/2019 | Cheque                                                                | \$1.00          | \$0.00           | \$1.0           |
| P-1234-513     | DV-1234-1679 | 16/05/2019 | Cheque                                                                | \$2.00          | \$0.00           | \$2.00          |
| P-1234-525     | DV-1234-1678 | 20/05/2019 | Tarjeta de crédito, Cta. Emisora:, Cta. Receptora: BANORTE 5010106851 | \$1,870.00      | \$0.00           | \$1,870.0       |
| P-1234-527     | DV-1234-1679 | 21/05/2019 | Tarjeta de crédito, Cta. Emisora:, Cta. Receptora: BANORTE 5010106851 | \$1,868.00      | \$0.00           | \$1,868.00      |
| P-1234-539     | DV-1234-1851 | 29/05/2019 | Tarjeta de débito, Cta. Emisora:, Cta. Receptora:                     | \$1,000.00      | \$0.00           | \$1,000.0       |
| P-1234-583     | DV-1234-1850 | 05/08/2019 | Cheque                                                                | \$3,207,600.00  | \$0.00           | \$3,207,600.0   |
| P-1234-585     | DV-1234-1850 | 05/08/2019 | Cheque                                                                | \$29,192,400.00 | \$0.00           | \$29,192,400.00 |
| P-1234-586     | DV-1234-1851 | 05/08/2019 | Cheque                                                                | \$564.19        | \$0.00           | \$564.19        |
| P-1234-587     | DV-1234-1853 | 05/08/2019 | Cheque                                                                | \$8,999,910.00  | \$0.00           | \$8,999,910.00  |

**A. Datos generales del alumno.** Matrícula, Nombre completo, Oferta educativa y Ciclo/periodo escolar consultado.

| Periodo seleccionado: May 19-Ago 19 |                            | Ver más periodos 🛩 |
|-------------------------------------|----------------------------|--------------------|
|                                     |                            | 🖹 Excel 🔀 PDF      |
| DATOS GENERALES DEL ALUMNO          | RESUMEN D                  | E LA CUENTA        |
| 123654<br>Karla Rivas Carría        | Importe total<br>Porce/c-1 | \$51,121,490.00    |
| LICENCIATURA EN PEDAGOGÍA           | Decas(-)                   | \$5,712,040.07     |
| Mayo 2019 - Agosto 2019             | Saldo a pagar              | \$41,408,643.33    |
|                                     | Abonos a saldo (-)         | \$41,407,085.19    |
|                                     | Abono a recargos           | \$0.00             |
|                                     | Saldo pendiente            | \$0.00             |
|                                     | Saldo vencido              | \$2,251.91         |
|                                     | Recargos(+)                | \$154.84           |
|                                     | Saldo actual               | \$2,406.75         |

#### B. Resumen de la cuenta.

**Importe total.** Importe a pagar durante el ciclo escolar.

Becas. Importe de las becas asignadas al alumno en el ciclo escolar.

**Descuentos.** Importe de los descuentos asignados al alumno en el ciclo escolar.

**Saldo a pagar.** Importe total a pagar después de la aplicación de las becas y los descuentos durante el ciclo escolar.

Abonos a saldo. Pagos parciales a conceptos.

Abonos a recargos. Importes pagado a recargos.

Saldo pendiente. Importe que aún debe el alumno en el ciclo escolar.

Saldo vencido. Importe que se generó por no pagar a tiempo los conceptos.

**Recargos.** Importe generado por pago tardío o adeudo de conceptos.

Saldo actual. Cantidad que el alumno debe y es la suma del Saldo vencido y Recargos.

|         | PANEL DEL ALUMNO: Estado de cuenta |                 |                                |                                     |                                |
|---------|------------------------------------|-----------------|--------------------------------|-------------------------------------|--------------------------------|
|         | Código:<br>IT-AM-PA-013            | Elaboró:<br>SQA | Autorizó:<br>Dirección General | Nivel de<br>revisión:               | e<br>01                        |
| 123654  | DATOS GENERALES DEL ALUMNO         |                 |                                | RESUMEN DE I<br>Importe total       | LA CUENTA<br>\$51,121,490      |
| LICENCI |                                    |                 |                                | Decas()                             |                                |
| Mayo 20 | 119 - Agosto 2019                  |                 |                                | Saldo a pagar<br>Abonos a saldo (-) | \$41,408,643.<br>\$41,407,085. |

#### C. Detalle de documentos y movimientos.

Esta sección está dividida en dos:

DOCUMENTOS VENCIDOS. Conceptos que el alumno NO ha pagado en la fecha definida por la institución educativa.

DOCUMENTOS CON PAGO COMPLETO. Conceptos que el alumno ha pagado en su totalidad, pueden ser Pagos de conceptos incluidos en su plan de pagos o Ventas adicionales.

Las ventas adicionales son conceptos no incluidos en el plan de pagos del alumno, normalmente son **productos** como Libros, libretas, uniformes, set de materiales, etc, que se pagan directamente en Caja.

| DETALLE DE DOCUMENTOS Y MOVIMIENTOS |                                           |                          |                          |                      |               |                      |                    |               |
|-------------------------------------|-------------------------------------------|--------------------------|--------------------------|----------------------|---------------|----------------------|--------------------|---------------|
|                                     | DOCUMENTOS VENCIDOS                       |                          |                          |                      |               |                      |                    |               |
| Folio                               | Conceptos                                 | Vigencia                 | Importe total            | Beca (-)             | Descuento (-) | Abonos (-)           | Recargo (+)        | Total a pagar |
| DV-1234-1852                        | Reinscripción - Inter                     | 05/09/2019               | \$3,010.00               | \$436.45             | \$0.00        | \$0.00               | \$0.00             | \$2,573.55    |
| DV-1234-1854                        | Mensualidad 1870                          | 01/07/2019               | \$1,870.00               | \$321.64             | \$0.00        | \$1,870.00           | \$154.84           | (\$166.80)    |
| DV-1234-1852<br>DV-1234-1854        | Reinscripción - Inter<br>Mensualidad 1870 | 05/09/2019<br>01/07/2019 | \$3,010.00<br>\$1,870.00 | \$436.45<br>\$321.64 | \$0.00        | \$0.00<br>\$1,870.00 | \$0.00<br>\$154.84 | 2             |

|              |                  | DOCUMENTOS CON P | AGO COMPLETO   |               |                 |             |                 |
|--------------|------------------|------------------|----------------|---------------|-----------------|-------------|-----------------|
| Folio        | Conceptos        | Importe total    | Beca (-)       | Descuento (-) | Abonos (-)      | Recargo (+) | Total pagado    |
| DV-1234-1851 | Mensualidad 1870 | \$1,870.00       | \$304.81       | \$0.00        | \$1,565.19      | \$0.00      | \$1,565.19      |
| DV-1234-1850 | Colegiatura      | \$4,000.00       | \$7,600,000.00 | \$0.00        | \$32,400,000.00 | \$0.00      | \$32,400,000.00 |
| DV-1234-1853 | Colegiatura      | \$11,111.00      | \$2,111,090.00 | \$0.00        | \$8,999,910.00  | \$0.00      | \$8,999,910.00  |
| DV-1234-1678 | Mensualidad 1870 | \$1,870.00       | \$338.47       | \$0.00        | \$1,870.00      | \$0.00      | \$1,870.00      |
| DV-1234-1679 | Mensualidad 1870 | \$1,870.00       | \$355.30       | \$0.00        | \$1,870.00      | \$0.00      | \$1,870.00      |

#### D. Sus pagos dentro del plan ¡Gracias!.

Lista de los pagos o abonos efectuados por el alumno a los conceptos que se encuentran incluidos en su plan de pagos.

| PANEL DEL ALUMNO: Estado de cuenta |          |                   |              |  |  |  |
|------------------------------------|----------|-------------------|--------------|--|--|--|
| Código:                            | Elaboró: | Autorizó:         | Nivel de     |  |  |  |
| IT-AM-PA-013                       | SQA      | Dirección General | revisión: 01 |  |  |  |

|                |                  |            | DOCUMENTOS CON P                                | AGO COMPLETO     |               |                 |                  |                 |
|----------------|------------------|------------|-------------------------------------------------|------------------|---------------|-----------------|------------------|-----------------|
| Folio          |                  | Conceptos  | Importe total                                   | Beca (-)         | Descuento (-) | Abonos (-)      | Recargo (+)      | Total pagado    |
| DV-1234-1851   | Mensualidad 1870 |            | \$1,870.00                                      | \$304.81         | \$0.00        | \$1,565.19      | \$0.00           | \$1,565.19      |
| DV-1234-1850   | Colegiatura      |            | \$4,000.00                                      | \$7,600,000.00   | \$0.00        | \$32,400,000.00 | \$0.00           | \$32,400,000.00 |
| DV-1234-1853   | Colegiatura      |            | \$11,111.00                                     | \$2,111,090.00   | \$0.00        | \$8,999,910.00  | \$0.00           | \$8,999,910.00  |
| DV-1234-1678   | Mensualidad 1870 |            | \$1,870.00                                      | \$338.47         | \$0.00        | \$1,870.00      | \$0.00           | \$1,870.00      |
| DV-1234-1679   | Mensualidad 1870 |            | \$1,870.00                                      | \$355.30         | \$0.00        | \$1,870.00      | \$0.00           | \$1,870.00      |
|                |                  |            | SUS PAGOS DENTRO DE                             | L PLAN, IGRACIA  | AS!           |                 |                  |                 |
| Folio del pago | Documento        | Fecha      | Método de                                       | pago             |               | Abono a saldo   | Abono a recargos | Total           |
| P-1234-488     | DV-1234-1851     | 14/05/2019 | Cheque                                          |                  |               | \$1.00          | \$0.00           | \$1.00          |
| P-1234-513     | DV-1234-1679     | 16/05/2019 | Cheque                                          |                  |               | \$2.00          | \$0.00           | \$2.00          |
| P-1234-525     | DV-1234-1678     | 20/05/2019 | Tarjeta de crédito, Cta. Emisora:<br>5010106851 | , Cta. Receptora | a: BANORTE    | \$1,870.00      | \$0.00           | \$1,870.00      |
| P-1234-527     | DV-1234-1679     | 21/05/2019 | Tarjeta de credito, Cta. Emisora:<br>5010106851 | , Cta. Receptora | : BANORTE     | \$1 868 00      | \$0.00           | \$1,868.00      |
| P-1234-539     | DV-1234-1851     | 29/05/2019 | Tarjeta de débito, Cta. Emisora:                | , Cta. Receptora | :             | \$1,000.00      | \$0.00           | \$1,000.00      |
| P-1234-583     | DV-1234-1850     | 05/08/2019 | Cheque                                          | - îs             |               | \$3,207,600.00  | \$0.00           | \$3,207,600.00  |
| P-1234-585     | DV-1234-1850     | 05/08/2019 | Cheque                                          |                  |               | \$29,192,400.00 | \$0.00           | \$29,192,400.00 |
| P-1234-586     | DV-1234-1851     | 05/08/2019 | Cheque                                          |                  |               | \$564.19        | \$0.00           | \$564.19        |
| P-1234-587     | DV-1234-1853     | 05/08/2019 | Cheque                                          |                  |               | \$8,999,910.00  | \$0.00           | \$8,999,910.00  |